## Resetting Password using Secret Questions

| Log into the SOLSelfService web site                                                                           | https://solselfservice.law.unm.edu:8443                                                                                                    |
|----------------------------------------------------------------------------------------------------|----------------------------------------------------------------------------------------------------|
| Select "Reset Password"                                                                                        | Reset Password<br>Reset your forgotten password                                                                                                    |
| Enter your user name and select "Continue"                                                                     | Domain User Name smithj (Example : Jsmith) Domain Name LAWSCHOOL  Continue Cancel                                                                                                    |
| Note: you have exactly 5 minutes to select your authentication method and answer the question.                 | <ul> <li>Use my security answer to verify my identity </li> <li>Send verification code to my </li> <li>Email Id smithj@gmail.com v </li> </ul>                                                                                                    |
| For this example I will select "Use my security answer to verify my identity" and select "Continue".           | Continue                                                                                                    |
| Answer the three questions presented and select "Continue".                                                    | Answer the bolow question(s) Question: What is your mother's maiden name ? Answer Question: The country you always dreamt of vacationing in ? Answer: Question: Answer: Answer:                                                                                                    |
| Enter a new password, keeping the password requirements as listed in mind.                                     | New Password : •••••••<br>Confirm New Password : ••••••••<br>✓ Minimum length should be at least 8<br>✓ Number of special characters to include 1<br>✓ Must contain both upper and lowercase characters<br>✓ Must contain at least one number<br>✓ Must not be a palindrome<br>✓ Must not contain any character more than twice<br>✓ Must not have 3 consecutive characters from username |
| Fill in the catche characters at the bottom to<br>prove you are a real person then select "Reset<br>Password". | Type the characters you see in the picture below.                                                                                                    |
| Congratulations - you have reset your<br>password!                                                             |                                                                                                    |